## How to register for an eservices account

1. Click on the link below

<u>City of Scottsdale - Utility Billing (scottsdaleaz.gov)</u>

2. Click on Log in or create account

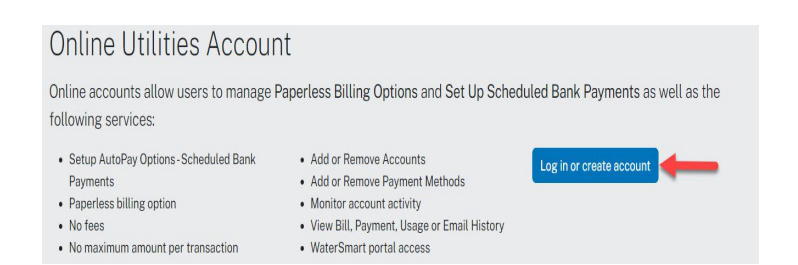

- 3. Click on Register New Login (New Users)
  - If you already have a login, click on Sign in (returning user) and go to Add Autopay below.

| SCOTTSDALE |                                                                                                    |
|------------|----------------------------------------------------------------------------------------------------|
|            | eServices<br>Isona hay /0.04                                                                                                    |
|            | ONLINE PAPERLESS BILLING                                                                                                    |
|            | What would yes a live to du?                                                                                                    |
|            |                                                                                                    |
|            | Register New Login (New Users)  Hyou don't already have a City of Scottsdale elsevices lagen                                                                                                    |
|            | 22 Make a payment without signing in<br>You do not weed to signify sith a processing, but you must provide the account type, account number and account authentication code to make a<br>payment. |

4. Fill out the information and click Register

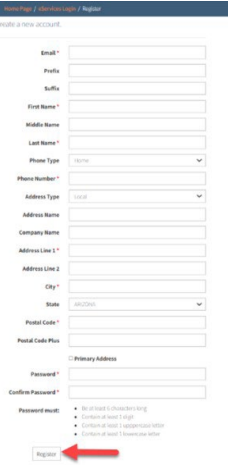

5. You will receive an email to verify your account

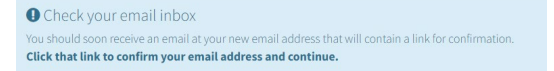

6. Click on the Link and wait until you are directed back to the main screen and login using your new username and password

## Add your Utility Account

- 1. Under What Type of account(s) are you adding click on Utility. Click on Acknowledge, you will no longer receive a paper bill
  - This option can be changed in Account Preferences if you still want a paper bill.

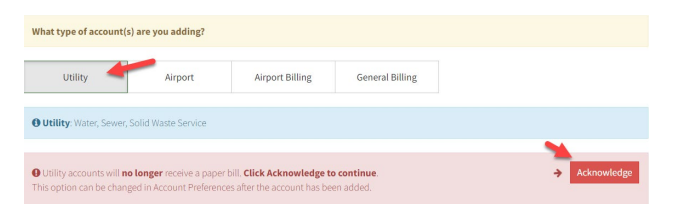

1. Enter your **Account Number** and **House Number** (number only, not the street name) or your PIN

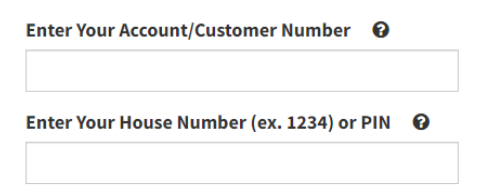

## Add Autopay

1. Click on Add Autopay

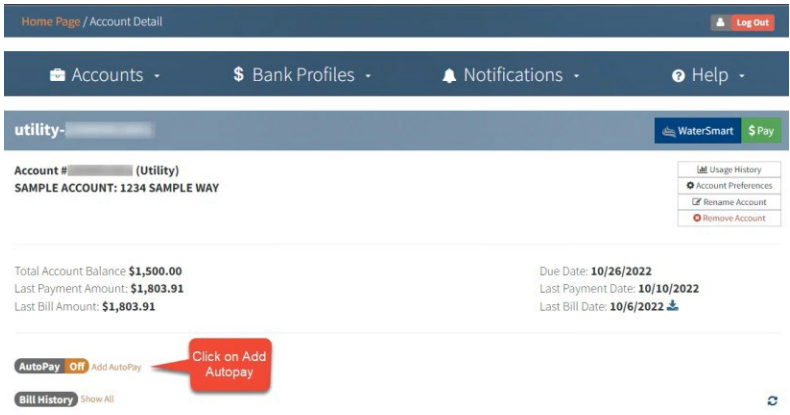

- 2. Fill out the information for your Autopay Option, Scottsdale Cares and Bank information. Then Select **Submit** at the bottom of the form.
- 3. Your Autopay will schedule your next bill for automatic payment.
- 4. If you have a current balance, you will need to make a onetime payment using the green pay button.

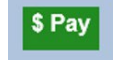